🕑 LUNDI, JUIN 18, 2018

MINIPROJETS.NET

NEWSLETTER

Q

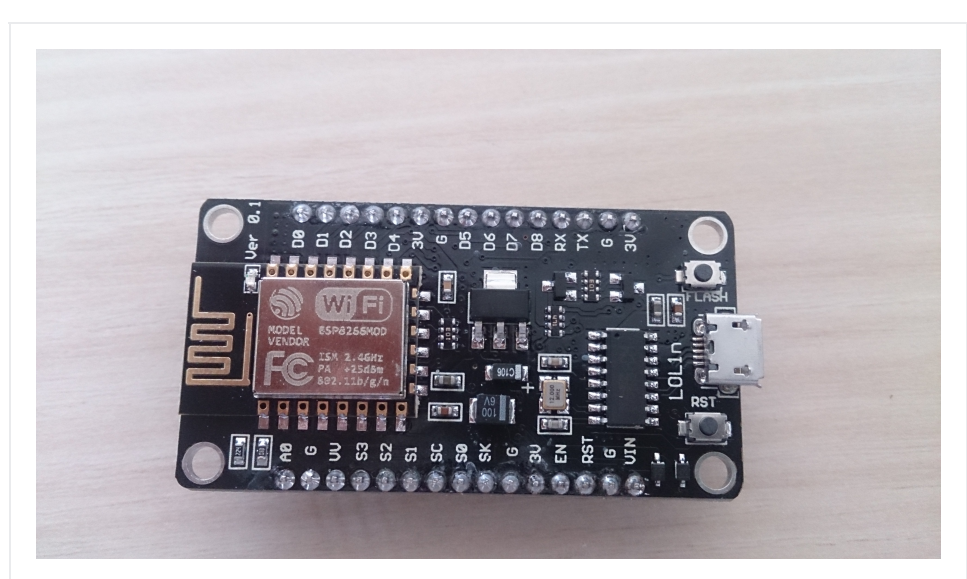

NodeMcu ou comment piloter des prises via le Wifi pour moins de 10€

24 AVRIL 2018

Bonjour,

Aujourd'hui, on va étudier la problématique d'alimenter ou d'éteindre des prises à distance via un réseau Wifi.

Les objectifs secondaires sont un pilotage via un site web, une solution coutant moins de 10€ et peu gourmande en énergie.

#### http://miniprojets.net/index.php/2018/04/24/nodemcu-ou-comment-pilot...

18/06/2018 à 18:08

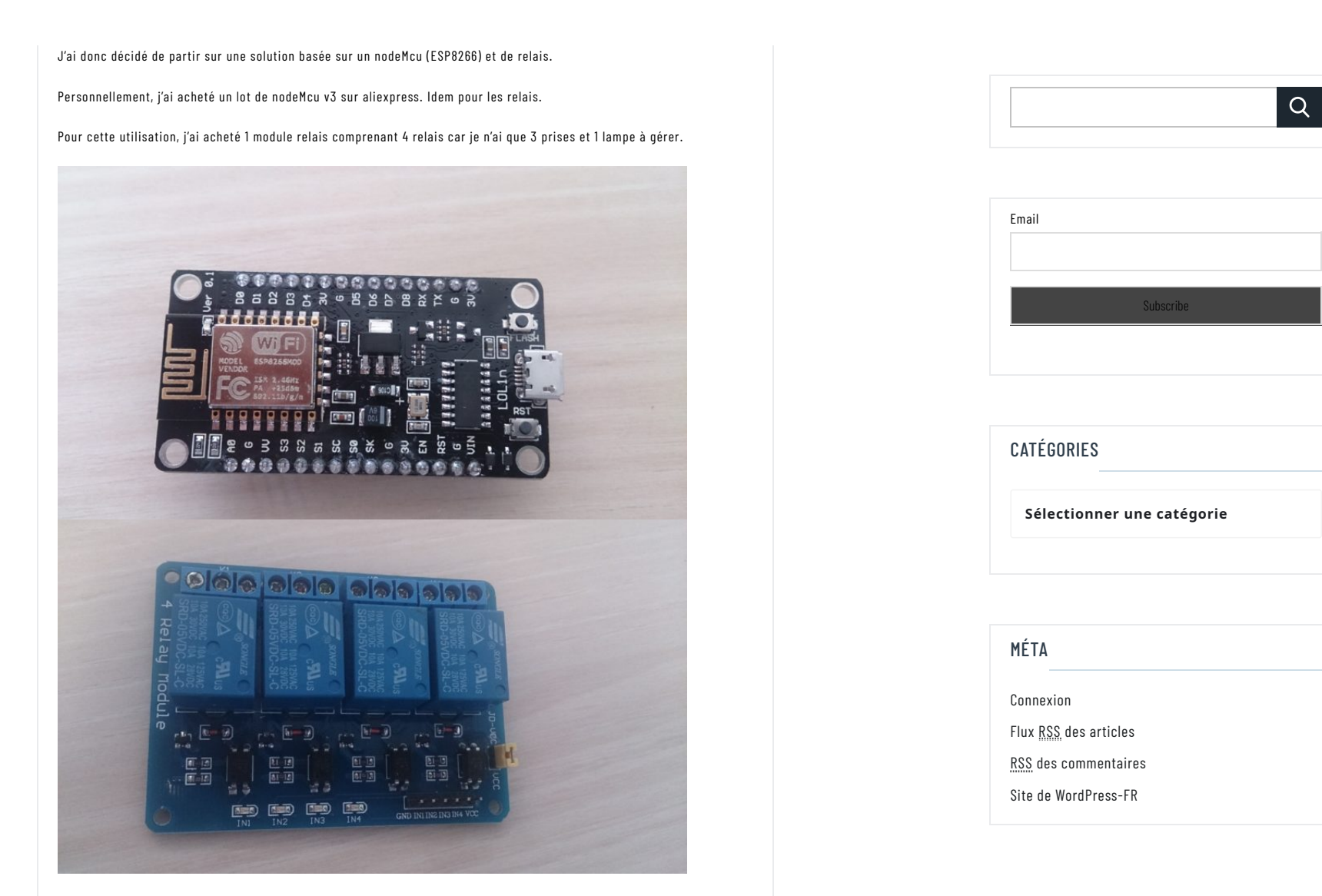

Bon, maintenant passons aux choses sérieuses...

Pour commencer, je passe par l'IDE d'arduino pour faire la programmation.

Dans un premier temps, il faut commencer par déclarer la board dans l'IDE.

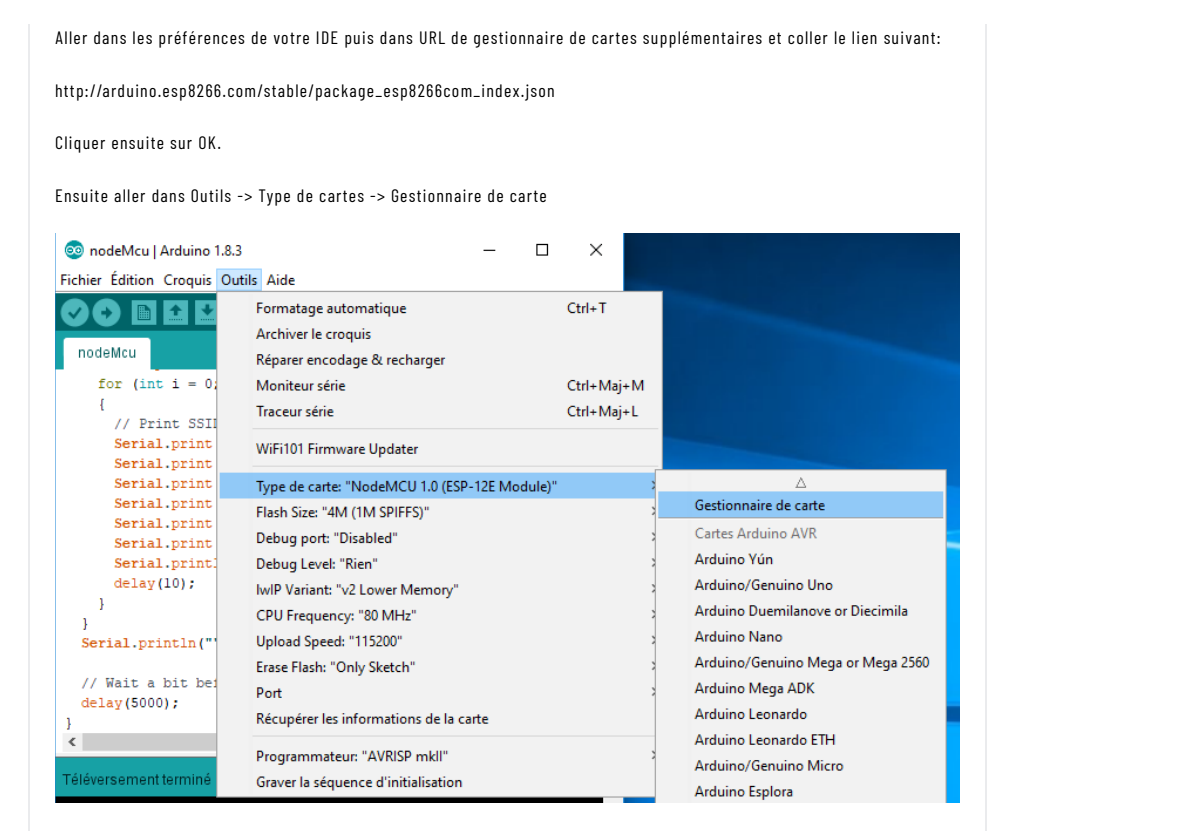

Rechercher esp8266 puis installer.

|  |  | Q |
|--|--|---|
|  |  |   |

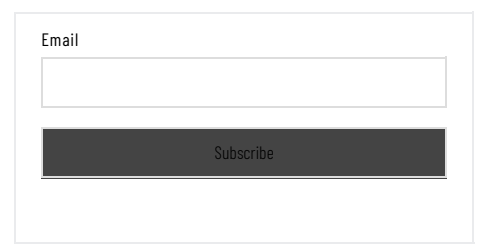

| CATÉGORIES                 |  |
|----------------------------|--|
| Sélectionner une catégorie |  |
|                            |  |

| MÉTA                         |
|------------------------------|
| Connexion                    |
| Flux <u>RSS</u> des articles |
| RSS des commentaires         |
| Site de WordPress-FR         |
|                              |

| 0                                                                 | inane de carte ,                                                                                                    | $\sim$ |
|-------------------------------------------------------------------|----------------------------------------------------------------------------------------------------|--------|
| Гуре                                                              | ✓ esp8                                                                                                    |        |
| esp<br>Car<br>Ger<br>1.0<br>We<br>Sys<br><u>Onl</u><br><u>Mor</u> | by ESP8266 Community version 2.4.1 INSTALLED A<br>cluses dans ce paquet:<br>SP8266 Module, Generic ESP8285 Module, ESPDuino (ESP-13 Module), Adafruit Feather HUZZAH ESP8266, ESPresso Lite<br>esso Lite 2.0, Phoenix 1.0, Phoenix 2.0, NodeMCU 0.9 (ESP-12 Module), NodeMCU 1.0 (ESP-12E Module), Olimex<br>T-ESP8266(-DEV), SparkFun ESP8266 Thing, SparkFun ESP8266 Thing Dev, SweetPea ESP-210, WeMos D1 R1 & Smini,<br>11 mini Pro, WeMos D1 mini Lite, WeMos D1 R1, ESPino (ESP-12 Module), ThaiEasyElec's ESPino, WifInfo, Arduino, 4D<br>gen4 IoD Range, Digistump Oak.<br>2 |        |
| e fa                                                              | re cela est fait, cliquer sur OK.                                                                                                    | 1      |
| ıs p                                                              | z maintenant connecter votre NodeMcu sur l'ordinateur.                                                                                                    |        |
| urn                                                               | rt, j'ai dû installer les drivers CH340G pour le faire fonctionner.                                                                                                    |        |
| inte                                                              | que tout est ok, nous allons tester le fonctionnement de la carte.                                                                                                    |        |
| ur c                                                              | ie vais utiliser une LED connectée directement au GND et à la pin D7 (qui correspond à la pin 13 pour un arduin                                                                                                    | o)     |
|                                                                   |                                                                                                    |        |

|  | Q |
|--|---|
|  |   |

| Email |           | i |
|-------|-----------|---|
|       |           |   |
|       | Subscribe |   |
|       |           |   |

| CATÉGORIES                 |
|----------------------------|
| Sélectionner une catégorie |
|                            |

| MÉTA                         |
|------------------------------|
| Connexion                    |
| Flux <u>RSS</u> des articles |
| RSS des commentaires         |
| Site de WordPress-FR         |
|                              |

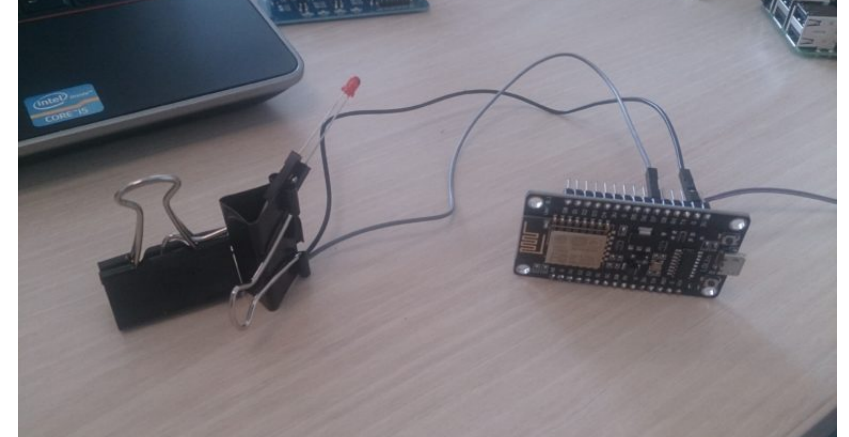

| nodeMcu   Arduino 1.8.3      | - 0                                                  | ×             |
|------------------------------|------------------------------------------------------|---------------|
| nier Édition Croquis Outi    | ls Aide                                              | SC 07         |
|                              | Formatage automatique                                | Ctrl+T        |
|                              | Archiver le croquis                                  |               |
| nodeMcu                      | Réparer encodage & recharger                         |               |
| for $(int i = 0)$            | Moniteur série                                       | Ctrl+Maj+M    |
| { // Print SSI               | Traceur série                                        | Ctrl+Maj+L    |
| Serial.print                 | WiFi101 Firmware Updater                             |               |
| Serial.print                 | Type de carte: "NodeMCU 1.0 (ESP-12E Module)"        | >             |
| Serial.print                 | Flash Size: "4M (1M SPIFFS)"                         | >             |
| Serial.print                 | Debug port: "Disabled"                               | >             |
| Serial print:                | Debug Level: "Rien"                                  | >             |
| delay(10);                   | IwIP Variant: "v2 Lower Memory"                      | >             |
| 3                            | CPU Frequency: "80 MHz"                              | >             |
| Serial.println("             | Upload Speed: "115200"                               | >             |
|                              | Erase Flash: "Only Sketch"                           | >             |
| // Wait a bit bei            | Port                                                 | >             |
| delay(5000);                 | Récupérer les informations de la carte               |               |
|                              | Programmateur: "AVRISP mkll"                         | >             |
| éversement terminé           | Graver la séquence d'initialisation                  |               |
| at cc.arduing                | .utils.network.FileDownloader.download               | (File ^ ,6 Mo |
| at cc.arduino                | .contributions.DownloadableContributio               | nsDow         |
| 5 more                       |                                                      | ~             |
|                              |                                                      | >             |
| 80 MHz, 4M (1M SPIFFS), v2 I | Lower Memory, Disabled, None, Only Sketch, 115200 su | сомз          |
|                              |                                                      |               |
| our le programme, j'ai util  | lisé ce code pour faire un test:                     |               |
| // Blink                     |                                                      |               |
|                              |                                                      |               |
| // The Setup Func            | tion Runs Once When You Press Rese                   | t Or Power    |

| Q                          |
|----------------------------|
|                            |
| Email                      |
| Subscribe                  |
|                            |
| CATÉGORIES                 |
| Sélectionner une catégorie |
|                            |
| MÉTA                       |
| Connexion                  |

| MÉTA                         |  |
|------------------------------|--|
| Connexion                    |  |
| Flux <u>RSS</u> des articles |  |
| <u>RSS</u> des commentaires  |  |
| Site de WordPress-FR         |  |
|                              |  |

| 2  |                                                                         |
|----|-------------------------------------------------------------------------|
| 3  | // The Setup Function Runs Once When You Press Reset Or Power The Board |
| 4  | Void Setup() {                                                          |
| 5  | // Initialize Pin D7 Or Digital Pin 13 As An Output.                    |
| 6  | PinMode(13, OUTPUT);                                                    |
| 7  | }                                                                       |
| 8  |                                                                         |
| 9  | // The Loop Function Runs Over And Over Again Forever                   |
| 10 | Void Loop() {                                                           |
| 11 | DigitalWrite(13, HIGH); // Turn The LED On                              |
| 12 | Delay(1000); // Wait For A Second                                       |
| 13 | DigitalWrite(13, LOW); // Turn The LED Off                              |
| 14 | Delay(1000); // Wait For A Second                                       |
| 15 | }                                                                       |

Une fois l'upload effectué la LED doit se mettre à clignoter.

#### http://miniprojets.net/index.php/2018/04/24/nodemcu-ou-comment-pilot...

Maintenant, nous allons passer à la partie « Site WEB ». Il s'agira d'une interface HTML des plus basique. Dans un premier temps, on va vérifier que le NodeMcu voit bien les réseaux Wifi. Pour cela, j'utilise le code suivant: 1 #Include "ESP8266WiFi.h 3 Void Setup() { Serial.begin(115200); 4 // Set WiFi To Station Mode And Disconnect From An AP If It Was Previously Connected 5 6 WiFi.mode(WIFI\_STA); 7 WiFi.disconnect(); 8 Delay(2000); 9 Serial.println("Setup Done"); 10 } 11 12 Void Loop() { 13 Serial.println("scan Start"); 14 15 Int N = WiFi.scanNetworks();// WiFi.scanNetworks Will Return The Number Of Networks 16 17 Serial.println("scan Done"); 18 If (N == 0)19 Serial.println("no Networks Found"); 20 Else 21 { 22 Serial.print(n); Serial.println(" Networks Found"); 23 24 25 For (Int I = 0; I < N; ++I) { 26 // Print SSID And RSSI For Each Network Found 27 Serial.print(i + 1); Serial.print(": "); 28 29 Serial.print(WiFi.SSID(i)); Serial.print(" ("); Serial.print(WiFi.RSSI(i)); 30 31 32 Serial.print(")"); 33 Serial.println((WiFi.encryptionType(i) == ENC\_TYPE\_NONE)?" ":"\*"); 34 35 Delay(10); } 36 37 Serial.println(""); 38 39 // Wait A Bit Before Scanning Again 40 Delay(5000); 41 }

Une fois téléchargé dans le NodeMcu, on ouvre le moniteur série. Normalement, on doit voir les réseaux qui nous entourent comme dans l'exemple ci-dessous.

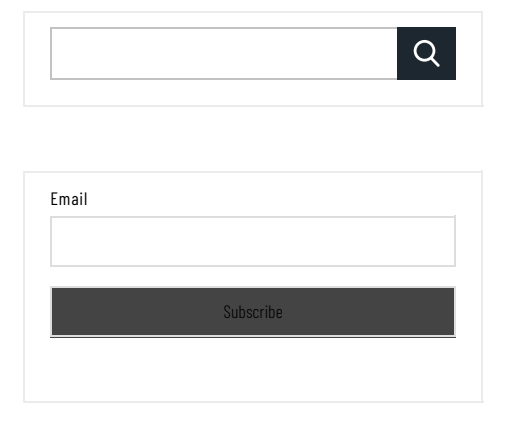

| CATÉGORIES                 |
|----------------------------|
| Sélectionner une catégorie |
|                            |

| MÉTA                         |  |
|------------------------------|--|
| Connexion                    |  |
| Flux <u>RSS</u> des articles |  |
| RSS des commentaires         |  |
| Site de WordPress-FR         |  |

#### http://miniprojets.net/index.php/2018/04/24/nodemcu-ou-comment-pilot...

| -                      |                                                                                                    |       |
|------------------------|----------------------------------------------------------------------------------------------------|-------|
| © C(                   | DM3 — 🗆                                                                                                    | ×     |
| 1                      | Env                                                                                                    | oyer  |
| 7: edi                 | aroam (-71)*                                                                                                    |       |
| 8: wit<br>9: And       | fi-campus (-69)<br>troidBy (-84) *                                                                                                    |       |
| J. A.                  |                                                                                                    |       |
| scan :                 | tart                                                                                                    |       |
| 7 net                  | Northe Sound                                                                                                    |       |
| 1: edi                 | iroam (-78)*                                                                                                    |       |
| 2: W1<br>3: edu        | 1-campus (-/s)<br>Ircam (-82)*                                                                                                    |       |
| 4: wii                 | fi-campus (-82)                                                                                                    |       |
| 5: W11<br>6: edi       | reless (-39)<br>Iroam (-71)*                                                                                                    |       |
| 7: wi                  | fi-campus (-71)                                                                                                    |       |
|                        |                                                                                                    |       |
| 🗹 Déf                  | Pas de fin de ligne 🗸 115200 baud 🧹 Clear ou                                                                                                    | itput |
| 1aint<br>/ia u<br>Pour | enant que l'on voit les réseaux wifi et que l'on sait contrôler une LED On va mixer tout cela pour contrôler une LEI<br>n site Web!!!<br>cela, j'utilise le code suivant: | D     |
| 1                      | <pre>#Include <esp8266wifi.h></esp8266wifi.h></pre>                                                                                                    |       |
| 2                      |                                                                                                    |       |
| 3                      | // Set Wifi IDs                                                                                                    |       |
| 4                      | Const Char* Ssid = "Wireless";                                                                                                    |       |
| 5                      | const char" Passwora = Passwora;                                                                                                    |       |
| 7                      | // Attach Led To Pin 13                                                                                                    |       |
| 8                      | Int LedPin = $13: // GPI013$                                                                                                    |       |
| 9                      | WiFiServer Server(80);                                                                                                    |       |
| 10                     |                                                                                                    |       |
| 11                     | Void Setup() {                                                                                                    |       |
| 12                     | Serial. Degin(IIS200);                                                                                                    |       |
| 14                     | Detay(10),                                                                                                    |       |
| 15                     | PinMode(ledPin, OUTPUT);                                                                                                    |       |
| 16                     | DigitalŴrite(lédPin, LÓŴ);                                                                                                    |       |
| 17                     |                                                                                                    |       |
| 18                     | // Connect To WiFi Network                                                                                                    |       |
| 19                     | Serial println();                                                                                                    |       |
| 20                     | Serial print("Connecting To "):                                                                                                    | 1     |
| 22                     | Serial.println(ssid):                                                                                                    |       |
| 23                     |                                                                                                    |       |
| 24                     | WiFi.begin(ssid, Password);                                                                                                    |       |
| 25                     |                                                                                                    |       |
| 26                     | While (WiFi.status() != WL_CONNECTED) {                                                                                                    |       |
| 28                     | Serial print(" "):                                                                                                    |       |
| 29                     | }                                                                                                    |       |
| 30                     | Serial.println("");                                                                                                    |       |
| 31                     | Serial.println("Wifi Connected");                                                                                                    |       |
| 32                     |                                                                                                    |       |
| 33                     | // Start The Server                                                                                                    |       |
| 34                     | Server.begin();                                                                                                    | 1     |
| 20                     | Sertal.printing Server Started J;                                                                                                    |       |
| 30                     | // Print The TP Address                                                                                                    | 1     |
| 38                     | Serial.print("Use This URL To Connect: ");                                                                                                    |       |
|                        |                                                                                                    | 1     |

| Subscribe    |
|--------------|
|              |
|              |
|              |
| ne catégorie |
|              |
|              |
|              |

Q

| <u>RSS</u> des commentaires |  |
|-----------------------------|--|
| Site de WordPress-FR        |  |

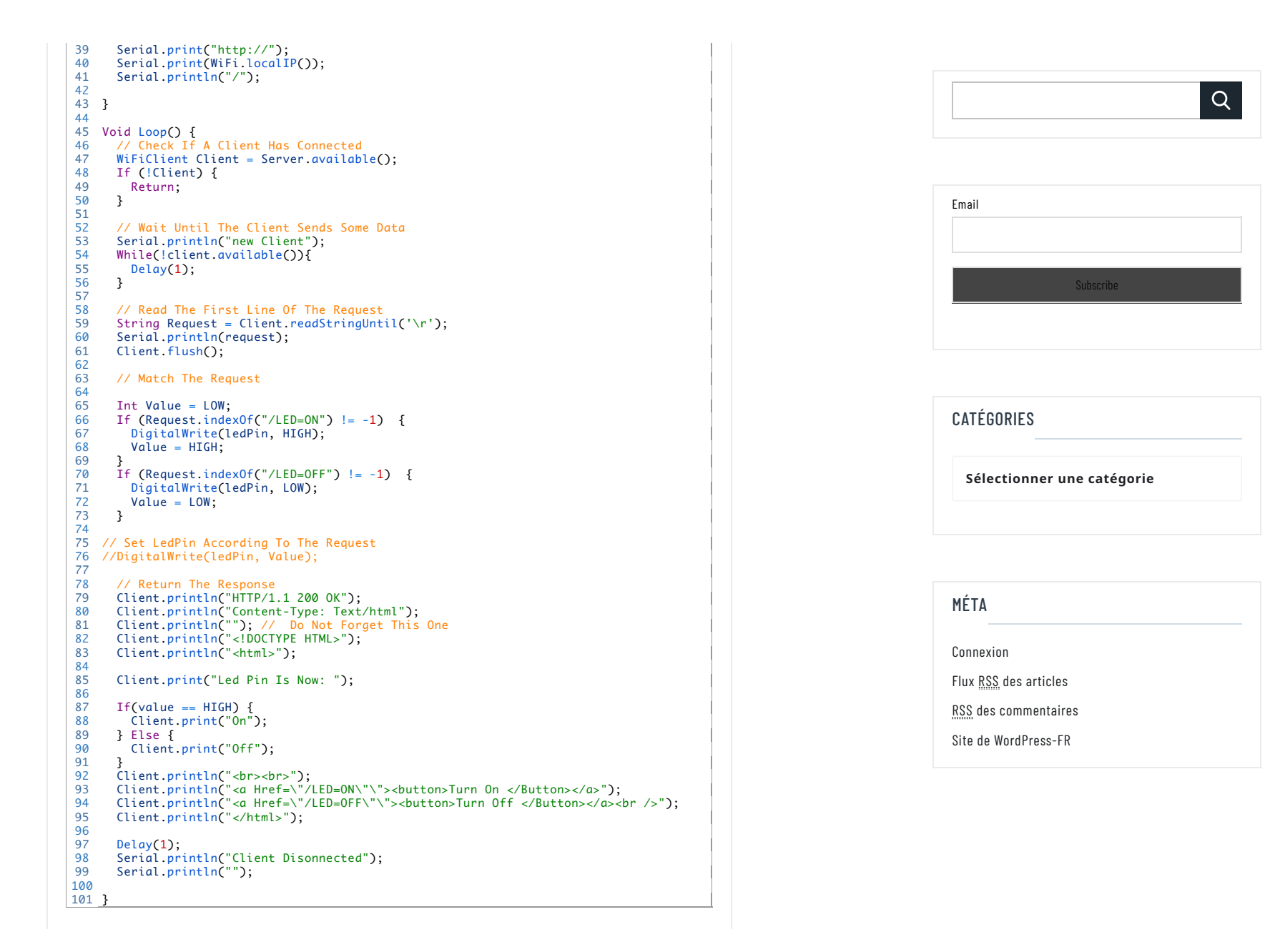

Une fois l'upload terminé, on ouvre le terminal pour connaitre l'adresse IP du NodeMcu. 💿 сомз × \_ Envoyer Connecting to wireless . . . . . . WiFi connected Server started Use this URL to connect: http://192.168.0.116/ Défilement automatique Clear output Nous pouvons donc aller sur un navigateur et on tape l'URL donnée. On peux enfin jouer avec les boutons et voir la LED s'allumer et s'éteindre. ... 🛡 ☆ 🔍 (←) → ⊂ 🏠 🗉 (i) 192.168.0.116/LED=ON Led pin is now: On Turn On Turn Off

| Email<br>Subscribe | Email<br>Subscribe |       |           | Q |
|--------------------|--------------------|-------|-----------|---|
| Subscribe          | Subscribe          |       |           |   |
| Subscribe          | Subscribe          | Email |           |   |
|                    |                    |       | Subscribe |   |

| MÉTA                         |  |
|------------------------------|--|
| Connexion                    |  |
| Flux <u>RSS</u> des articles |  |
| <u>RSS</u> des commentaires  |  |
| Site de WordPress-FR         |  |
|                              |  |

Sélectionner une catégorie

#### http://miniprojets.net/index.php/2018/04/24/nodemcu-ou-comment-pilot...

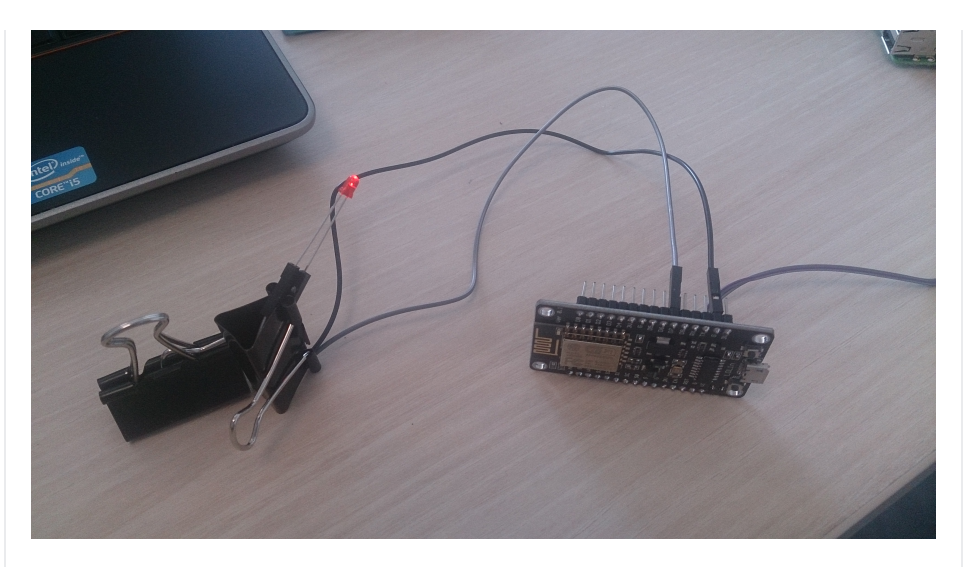

On peut même récupérer l'état des actions via le moniteur série

|                                                |                            |                      | Envoyer      |
|------------------------------------------------|----------------------------|----------------------|--------------|
| berver started                                 |                            |                      | ~            |
| Use this URL to connect: http://192.168.0.116/ |                            |                      |              |
| new client                                     |                            |                      |              |
| GET / HTTP/1.1                                 |                            |                      |              |
| Client disonnected                             |                            |                      |              |
| new client                                     |                            |                      |              |
| GET /LED=ON HTTP/1.1                           |                            |                      |              |
| Client disonnected                             |                            |                      |              |
| new client                                     |                            |                      |              |
| GET /LED=ON HTTP/1.1                           |                            |                      |              |
| Client disonnected                             |                            |                      |              |
|                                                |                            |                      | ~            |
| ☑ Défilement automatique                       | Pas de fin de ligne $\sim$ | 115200 baud $~ \lor$ | Clear output |
|                                                |                            | 2.100.0.110/LED-C    | 213          |

Et voila maintenant on sait piloter une LED via le Wifi!

Pour le reste, il suffit d'adapter le code afin de piloter le module relais et de connecter le tout sur une source de 5V!

Mon code et une photo de l'installation arrivent bientôt...

Les sources pour cet article sont:

https://www.hackster.io/Aritro/getting-started-with-esp-nodemcu-using-arduinoide-aa7267

|  |  | Q |
|--|--|---|
|  |  |   |

| Email |           |  |
|-------|-----------|--|
|       |           |  |
|       | Subscribe |  |
|       |           |  |
|       |           |  |

| CATÉGORIES                 |  |
|----------------------------|--|
| Sélectionner une catégorie |  |
|                            |  |

| MÉTA             |              |  |  |
|------------------|--------------|--|--|
| Connexi          | on           |  |  |
| Flux <u>RS</u> S | des articles |  |  |
| <u>RSS</u> des   | commentaires |  |  |
| Site de          | WordPress-FR |  |  |
|                  |              |  |  |

| https://ouiaremakers.com/posts/tutoriel-diy-un-capteur-de-temperature-humidite-en-wifi-avec-une-page-web |                              |
|----------------------------------------------------------------------------------------------------|------------------------------|
| @Bientôt                                                                                                 | 0                            |
| Ferrader                                                                                                 |                              |
|                                                                                                    |                              |
|                                                                                                    | Email                        |
|                                                                                                    |                              |
|                                                                                                    |                              |
|                                                                                                    | Subscribe                    |
| Faire un timelapse avec une Raspberry Pi 🛛 🗲                                                             |                              |
|                                                                                                    |                              |
|                                                                                                    |                              |
|                                                                                                    | CATEGORIES                   |
| Votre adresse de messagerie ne sera pas publiée. Les champs obligatoires sont indiqués avec *            | Sélectionner une catégorie   |
| Commentaire                                                                                              |                              |
|                                                                                                    |                              |
|                                                                                                    |                              |
|                                                                                                    | MÉTA                         |
|                                                                                                    | Connexion                    |
| Nom *                                                                                                    | Flux <u>RSS</u> des articles |
|                                                                                                    | <u>RSS</u> des commentaires  |
|                                                                                                    | Site de WordPress-FR         |
| Adresse de                                                                                               |                              |
|                                                                                                    | 1                            |
|                                                                                                    |                              |
|                                                                                                    |                              |

| Enregistrer mon nom, mon e-mail et mon site web dans le navigateur pour mon prochain commentaire. | Q         |
|---------------------------------------------------------------------------------------------------|-----------|
| LAISSER UN COMMENTAIRE                                                                            |           |
|                                                                                                   | Email     |
|                                                                                                   |           |
| THEME OF RIGOROUS THEMES                                                                          | Subscribe |
|                                                                                                   |           |

| CATÉGORIES                 |
|----------------------------|
| Sélectionner une catégorie |
|                            |

| MÉTA                         |  |
|------------------------------|--|
| Connexion                    |  |
| Flux <u>RSS</u> des articles |  |
| RSS des commentaires         |  |
| Site de WordPress-FR         |  |